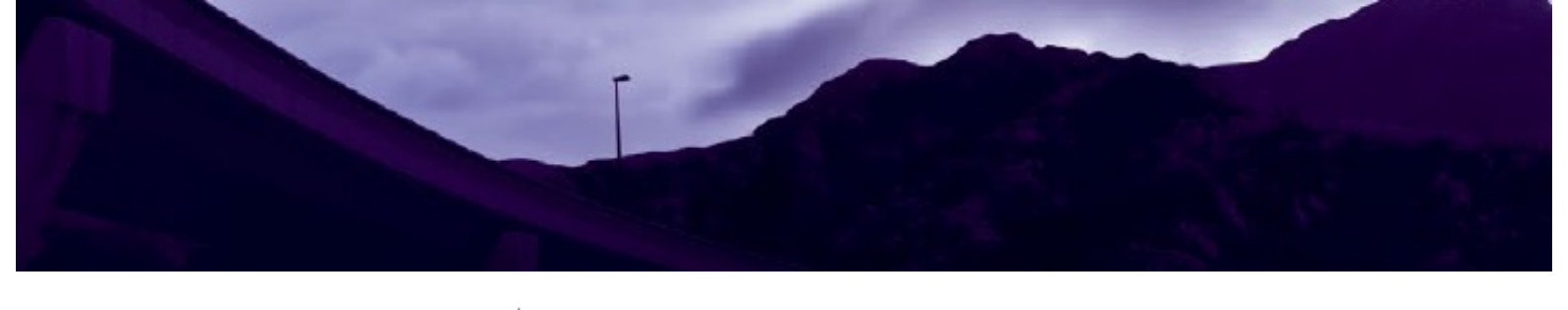

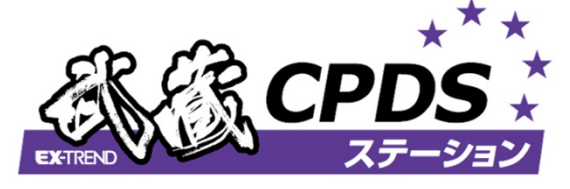

# CPDS認定Web也ミナ-

### ご利用マニュアル

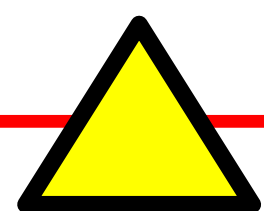

### 初めてご利用される方へ

ログイン後、最初に<u>必ず「アカウント情報の変更」</u>(P4)を 行ってください。

変更した受講者名にて受講証明書が発行されます。

受講証明書発行後に名義の変更はできませんのでご注意願います。

#### 福井コンピュータ株式会社

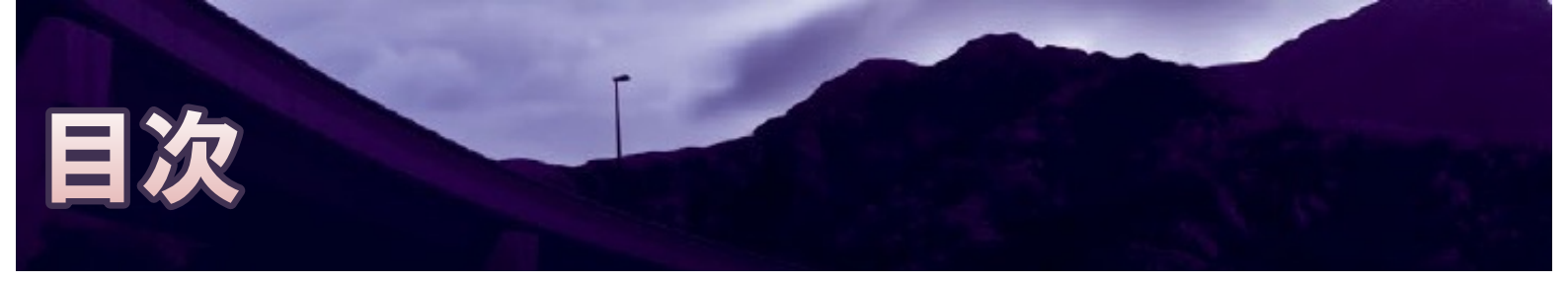

| 項  目            | ページ番号 |
|-----------------|-------|
| はじめに            | 1     |
| ログイン            | 2     |
| アカウント情報の変更      | 4     |
| ホーム画面           | 5     |
| e ラーニング         | 6     |
| テスト             | 7     |
| テスト その他         | 8     |
| 受講証明書発行         | 9     |
| その他:パスワードを忘れた場合 | 10    |
| その他:お問い合わせ方法    | 11    |

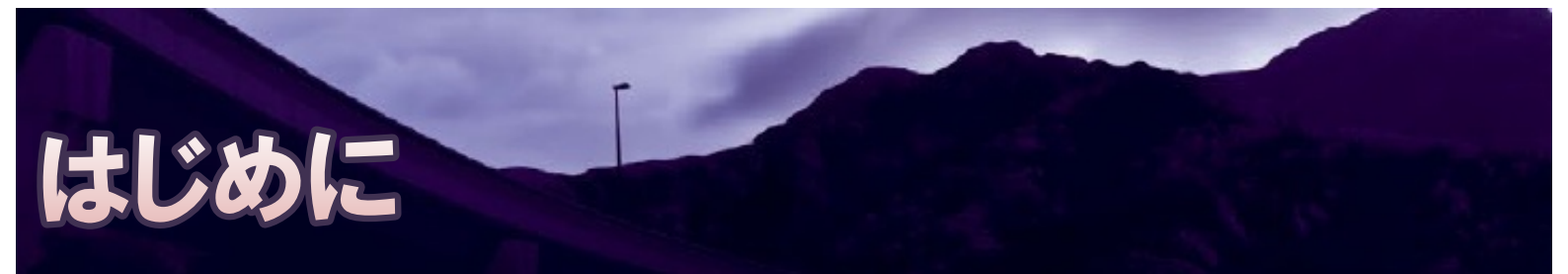

ログインから受講証明書発行までの全体の流れは以下の通りです。

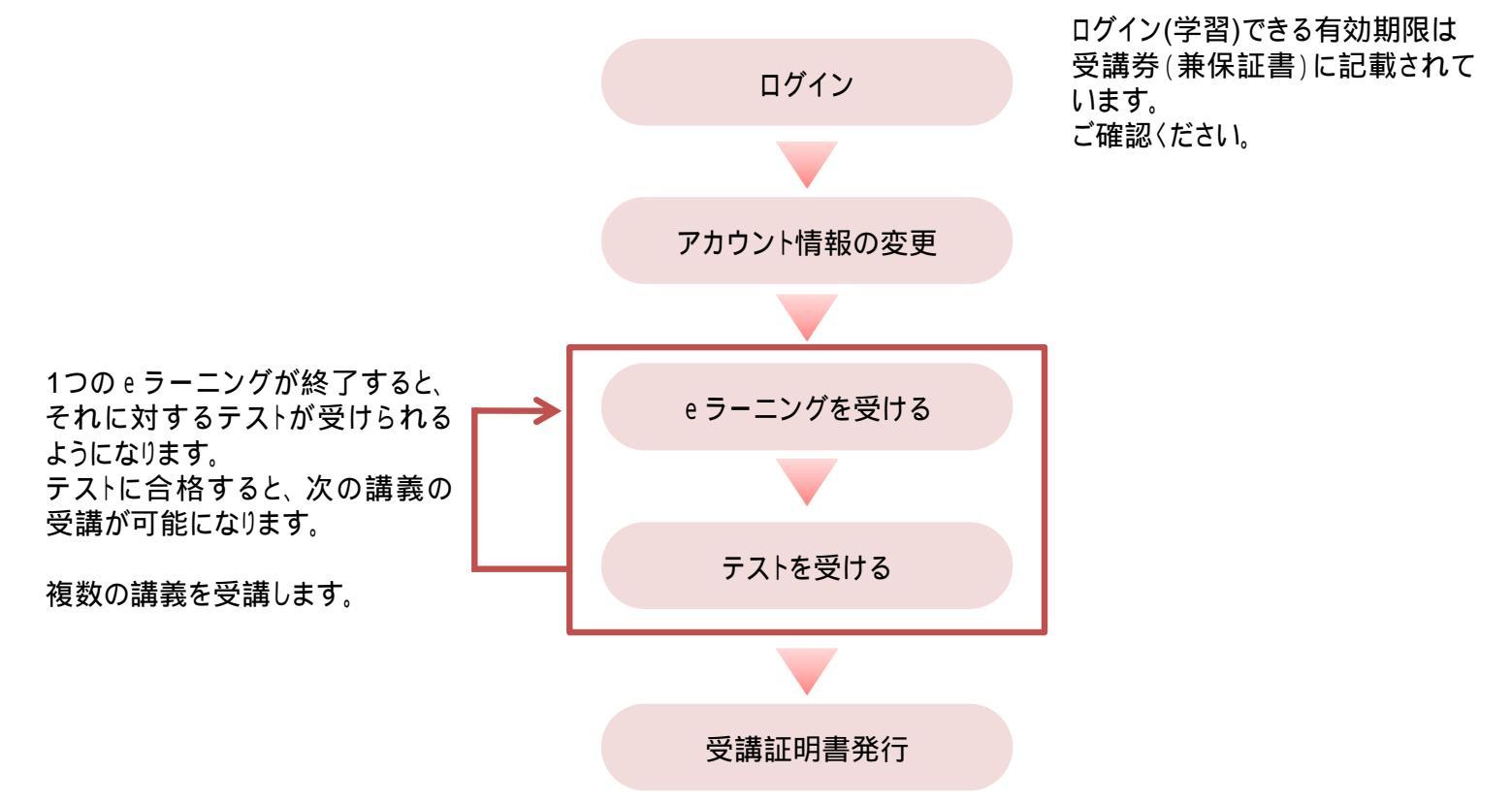

ログイン

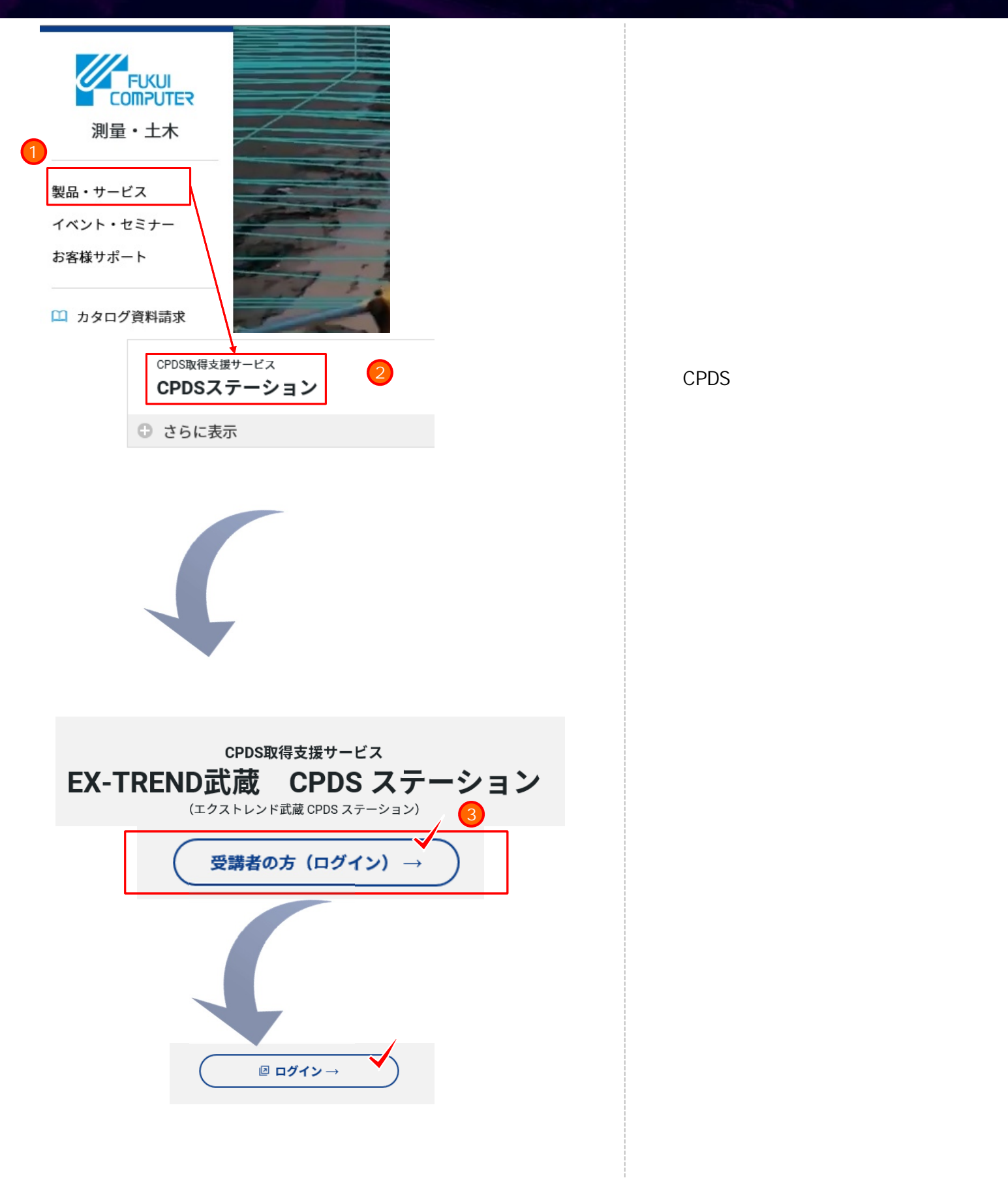

ログイン

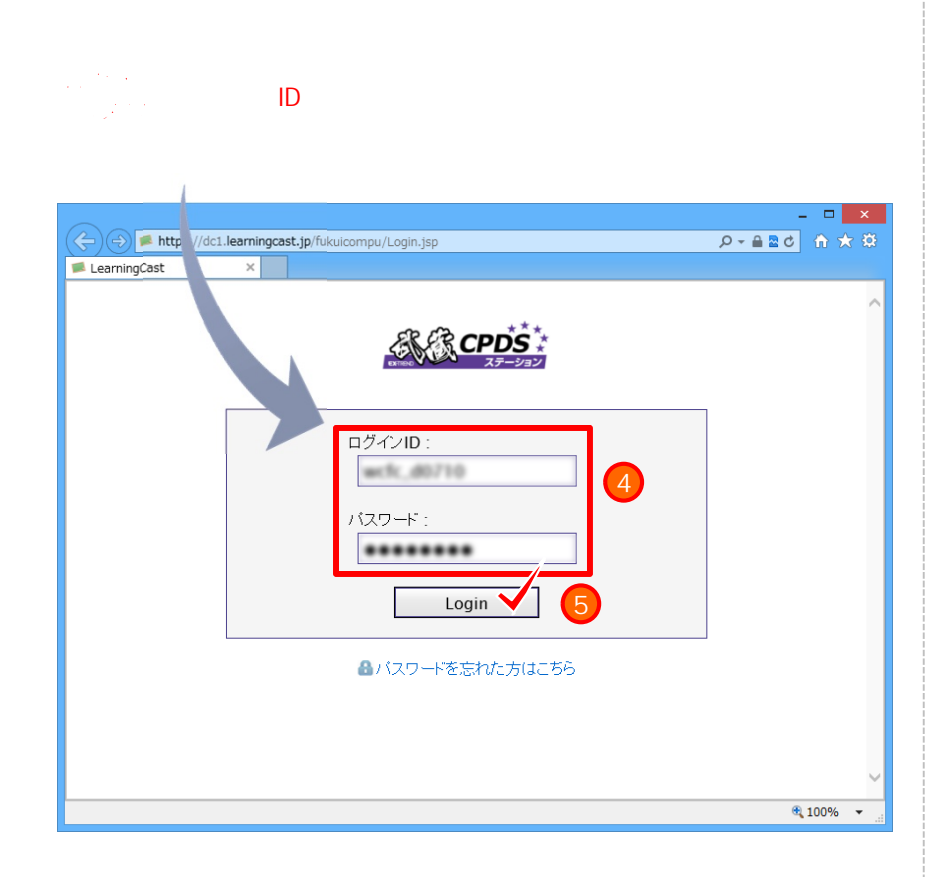

武蔵CPDSステーション画面において、 受講券(兼保証書)に記載されている 「ログインID」と「パスワード」を入力します。

[Login]ボタンをクリックします。

ログイン後、30分放置した場合は、セッ ションアウト(未接続状態)となります。 その場合、一度ログオフし、再度ログイン してください。

この場合、再生中であった学習について 完了とならないことがございます。

## アカウント情報の変更

| ホーム<br>ホーム<br>ホーム<br>お知らせ<br>タイトル<br>マゴ明期に必ずお続みぐださい。<br>Webt2ナー学習問題申請<br>Finternet Explorer 10をごぎ | 更新<br>2014                                                                                                    | 食お問い合わせ    © Logo<br>  *管理名が登録したパスワードを変更して下さい。<br> <br> <br> <br> <br> <br> <br> <br> <br> <br> <br> <br> <br> <br> <br> <br> <br> <br> <br> |                                                                                | ホーム画面の右上「 管理者が登録<br>したパスワードを変更してください。」を<br>クリックします。                                                                  |
|---------------------------------------------------------------------------------------------------|----------------------------------------------------------------------------------------------------|----------------------------------------------------------------------------------------------------|--------------------------------------------------------------------------------|----------------------------------------------------------------------------------------------------|
| eラーニング名<br>eラーニング名<br>1.現場代理人が知ってたくべき<br>() 単 0017 th abidity - how - 17 bit 8 how                | <ul> <li>ホーム</li> <li>アカウント情報を</li> <li>*設定により制限されている項目は</li> <li>アカウント情報</li> <li>・ログイハロ</li> <li>・氏名(姓)</li> <li>・(名)</li> </ul> | を更する<br>変更できません。                                                                                                    | 2                                                                              | 変更する内容を入力します。                                                                                                    |
|                                                                                                   | 氏名(フリガナ)(姓)<br>(名)<br>所属組織<br>担当業務<br>役職<br>・eメールアドレス                                                                              | (朱指記 ▼<br>(朱指記 ▼<br>(朱指記 ▼)                                                                                                    | ີ ≥ຫຼືກອານ <del>:</del><br>≥ຫຼືກອານ <del>:</del>                               | 「氏名」: ここで入力された氏名は、<br>受講証明書に記載される氏名です。<br><u>必ずご自分の氏名に変更してください。</u><br>「eメールアドレス」: ここで入力された<br>eメールアドレスは、パスワードを忘れた   |
|                                                                                                   | eメールアドレス(携帯電話)<br>資料送付先郵便番号<br>資料送付先住所<br>資料送付先住所(番地・ビル名)<br>連絡先電話番号                                                               | <br>                                                                                                    | <ul> <li>ド発数字とハイブン(-)</li> <li>川:東京都会東区浅草</li> <li>川:1-3-4 税田ビル 203</li> </ul> | 場合に必要です。 <u>必ずと自分のでメール</u><br><u>アドレスに変更してください。</u><br>パスワードの変更は任意です。<br>パスワードを忘れた場合の手順は、<br><u>10ページ</u> を参照してください。 |
|                                                                                                   | ハ(スワード(変更する場合のみ)<br>照査者<br>代げ,処理者<br>変更する                                                                                          | (文字以上64文字以下 美小文字, 表大文字, 数字記号(すべて半角)のみ(<br>(現在さ記号は●#5%^+=<br>確認のため、コピーゼずにもう一度入力してください。<br>(未指定) ◎ 所造者を未指定にする<br>(未指定) ◎ 代理処理者を未指定にする          | ]<br>使用 可能<br>                                                                 | [変更する]ボタンをクリックします。                                                                                                   |
| ONE<br>POINT                                                                                      |                                                                                                    |                                                                                                    |                                                                                | ホーム画面の「管理者が登録したパス<br>ワードを変更してください。」が消えます。                                                                            |
| л-4<br><b>ホ−</b> ム                                                                                | ÌS*:<br>≈n2                                                                                                    | ▲ マイアカウント<br>                                                                                                    | ★お問い合わせ    ♀ Logout ▲                                                          | 場合は、「マイアカウント[ さん]」<br>-「アカウント情報を変更する」を順に<br>クリックし、【アカウント情報を変更する】<br>ページで、上記 の手順を行います。                                |
| ホーム<br>マイアカウン<br>アカウント情報                                                                          | ラック<br>ント<br>服                                                                                                    |                                                                                                    | ◎ 研修の受護です<br>■ アガウント情報を変更すめ                                                    |                                                                                                    |

### ホーム画面

#### お知らせ

| <u> </u>                     | 更新日時             |
|------------------------------|------------------|
| 🤤 ご利用前に必ずお読みください             | 2014/01/28 21:15 |
| 🤤 Webセミナー学習履歴申請手順            | 2014/01/28 16:56 |
| 🤜 Internet Explorer10をご利用の方へ | 2014/04/01 15:14 |
| 🗬 Internet Explorer11をご利用の方へ | 2014/03/06 17:42 |

| eラーニング                                    |   |                                                                                                    |                                 |                   |
|-------------------------------------------|---|----------------------------------------------------------------------------------------------------|---------------------------------|-------------------|
| eラーニング名 🗘                                 | ¢ | コンテンツ名                                                                                                    | 公開期間 💠                          | 完了状<br>況          |
| 1_現場代理人が知っておくべきトラブ<br>ル事例&裁判例<br>(1時間00分) | 1 | <ul> <li>● 1章 工事現場における事故事<br/>例(27分)</li> <li>● 2章 土木工事現場にまつわる<br/>裁判例(33分)</li> </ul>                                                | 14/01/23 -<br>15/04/30<br>23:59 | 完了                |
| 2_現場代理人が知っておくべぎ法律<br>知識&裁判例<br>(0時間57分)   | 8 | <ul> <li>1章 建設業に関する安全管理<br/>(19分)</li> <li>2章 安全管理のために関係請<br/>負人が工事現場で実施すべき事項<br/>(20分)</li> <li>3章 入札談合の実情とその対<br/>策(18分)</li> </ul> | 14/01/23 -<br>15/04/30<br>23:59 | 未完了<br>未完了<br>未完了 |
|                                           |   | 5                                                                                                    |                                 |                   |
| 5_受講証明書発行2014                             | ۵ | ◎ PDF作成                                                                                                    | 14/01/23 -<br>15/04/30<br>23:59 | 未完了               |

|  | テ | ス | ŀ |
|--|---|---|---|
|--|---|---|---|

| 7 ~ F                              |   |                 |                      |                                 |              |          |
|------------------------------------|---|-----------------|----------------------|---------------------------------|--------------|----------|
| <del>テ</del> スト名 →                 | ÷ | 制限<br>時間<br>(分) | 再提 <sub>↓</sub><br>出 | 実施期間 🔶                          | 研修<br>名<br>◆ | 提出状<br>況 |
| 2014T1_現場代理人が知っておくべきトラブ<br>ル事例&裁判例 | ۵ | なし              | 可                    | 14/01/23 -<br>15/04/30<br>23:59 |              | 未提出      |
| 2014T2_現場代理人が知っておくべき法律知<br>識&裁判例   | ۵ | なし              | 可                    | 14/01/23 -<br>15/04/30<br>23:59 |              | 未提出      |
| 2014T3_工事成績アップ実践法                  | ۵ | なし              | 可                    | 14/01/23 -<br>15/04/30<br>23:59 |              | 未提出      |
| 2014T4_業務効率と工事成績アップの両立<br>化        | ۵ | なし              | 可                    | 14/01/23 -<br>15/04/30<br>23:59 |              | 未提出      |

🗵 テストの一覧はこちら

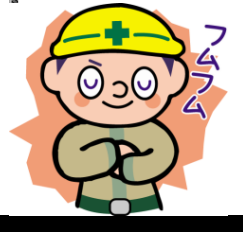

【お知らせ】 お知らせする内容を表示します。 各項目のPDFの資料を参照したい場合は、 こちらから選択してください。

#### 【 e ラーニング】 セミナー内容を表示します。

- eラーニングは最初、一番上の講義の「第 1章」からしか進める事ができません。
- ・完了状況には、「<mark>未完了</mark>」と「完了」があり ます。
- 実施条件がある場合は、「 ) が表示 されます。実施条件を確認する場合は、 ) ったりリックし実施条件を確認します。

| 5 | 実施条件                               |            |           | × |
|---|------------------------------------|------------|-----------|---|
|   | 実施するためには、次                         | 次の条件を満たしてい | る必要があります。 |   |
|   | テスト名                               | 条件         | 結果        |   |
|   | T1 現場代理人が知っ<br>ておくべきトラブル事例<br>&裁判例 | 合格していること   | 未提出       |   |
|   |                                    |            |           |   |

- ・実施条件を満たしている場合は、「<sup>1</sup>」が 表示されます。
- 【テスト】

テストを受けます。

- eラーニングを受講した後にテストが
   受けられるようになります。
- 実施条件がある場合は、「 ) が表示 されます。実施条件を確認する場合は、 「 ) をクリックし実施条件を確認します

| 実施条件                                                  |          |                                                                  |          |  |
|-------------------------------------------------------|----------|------------------------------------------------------------------|----------|--|
| 実施するために                                               | は、次の条件を  | 満たしている必要                                                         | 要があります。  |  |
| eラーニング名                                               | 条件       | コンテンツ名                                                           | 進捗状況     |  |
| 1_現場代理人が<br>知っておくべきト<br>ラブル事例&裁<br>判例<br>(1時間00<br>分) | 完了していること | 第1章 工事現場<br>における事故事<br>例(27分)<br>第2章 土木工事<br>現場にまつわる<br>裁判例(33分) | 完了<br>完了 |  |

・実施条件を満たしている場合は、「<sup>1</sup>」が 表示されます。

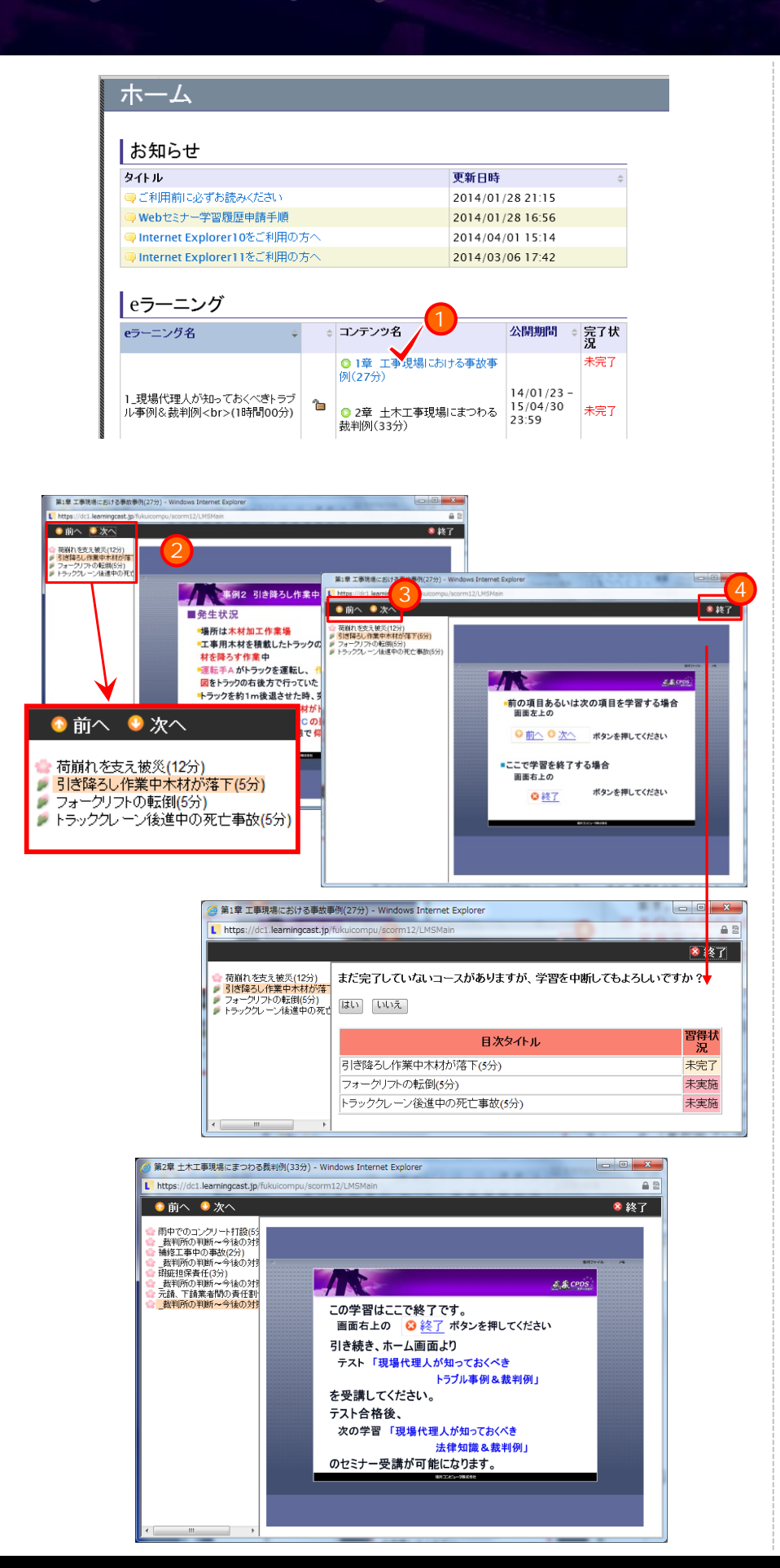

「ホーム」-「eラーニング」から受講する コンテンツ名をクリックします。 (青字のタイトルが選択可能です。)

新しい画面が開き、eラーニングを再生 できます。

1項目が終了しましたら「前へ」「次へ」 「終了」ボタンを選んでください。

動画が終了しましたら、一呼吸空けてか らボタンを押してください。再生が完全に 終わらないうちに押しますと完了となら ない場合がございます。

タイトルの桜の花が咲いた状態(●)だと 学習完了を表し、花がつぼみの状態 (♥)だと未完了である事を表します。

- 「前へ」:もう一度同じ内容を確認したい 場合にクリックします。
- 「次へ」:次の項目に進む場合にクリック します。
- 「終了」: eラーニングを終了する場合に クリックします。

講義途中で「終了」ボタンをクリックして しまいますと、「まだ完了していないコー スがありますが、学習を中断してもよろし いですか?」のメッセージが表示されま す。

#### [はい]:ホーム画面が表示され、 その章は未完了のままになります。 [いいえ]:初めから再び開始されます。

最後まで全て完了すると、テストが受けれるようになります。

テストの受け方は、<u>次ページ</u>を参照して 〈ださい。

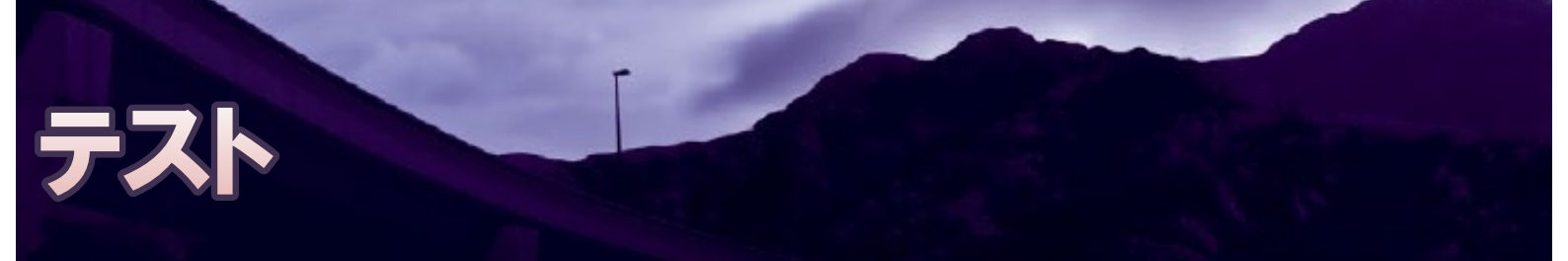

| テスト名                               | \$ | 制限<br>時間<br>(分) | 再提 <sub>↓</sub><br>出 | 実施期間 🔶                          | 研修 <sub>↓</sub><br>名 | 提出状<br>況 |
|------------------------------------|----|-----------------|----------------------|---------------------------------|----------------------|----------|
| 2014T1_現場代理人が知っておくべきトラブ<br>ル事例&裁判例 | Ъ  | なし              | 可                    | 14/01/23 -<br>15/04/30<br>23:59 |                      | 未提出      |
| 2014T2_現場代理人が知っておくべき法律知<br>識&裁判例   | Ъ  | なし              | 可                    | 14/01/23 -<br>15/04/30<br>23:59 |                      | 未提出      |
| 2014T3_工事成績アップ実践法                  | Ъ  | なし              | 可                    | 14/01/23 -<br>15/04/30<br>23:59 |                      | 未提出      |
| 2014T4_業務効率と工事成績アップの両立<br>化        | Ъ  | なし              | न                    | 14/01/23 -<br>15/04/30<br>23:59 |                      | 未提出      |
| 10<br>回 テストの一覧はこちら                 |    |                 |                      | 23:59                           |                      |          |

1 = 7 L

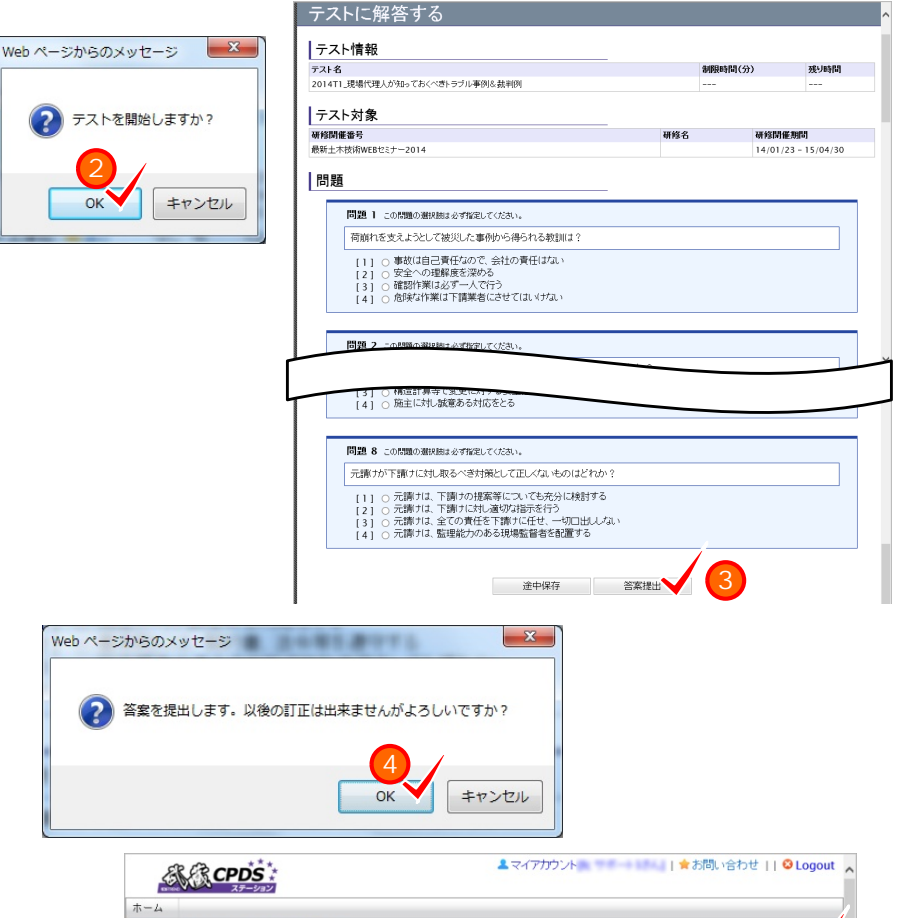

テスト結果を<u>確認する</u> 受講者情報 ログインID 受講者名 テスト結果 結果 合格条件(%) 正答率(%) テスト名 2014T1\_現場代理人が知っておくべきトラブル事例&裁判例 75 (6/8) 解答内容 問題1 正解 初始わさまえようにして知らした #R0-1.#LA18043 11 O BRUBERGART BRANKSIA 121 O BRUKELTERBERCHTER, HIS 100000000

ホーム画面からテストを開始する場合 は、テスト名をクリックします。

「テストを開始しますか?」のメッセージ が表示されますので、[OK]ボタンを クリックして進んでください。

回答が終了した場合は、[答案提出] ボタンをクリックします。 (テストを途中で終了する場合には、 [途中保存]ボタンをクリックします。 後日、途中保存した内容からテストを 受け直す事ができます。)

「答案を提出します。」のメッセージが 表示されるので、[OK]ボタンをクリック して進んで〈ださい。

テストの結果が表示されます。

「ホームへ」をクリックするとホーム画面 へ戻ります。

テストをもう一度受ける場合や、テストの 解答履歴を確認する場合は、<u>次ページ</u> を参照してください。

### テストその他

#### テストを一覧する

| テスト名                                                                             | ł      | 犬態                |      |                        |         |                  |                |
|----------------------------------------------------------------------------------|--------|-------------------|------|------------------------|---------|------------------|----------------|
|                                                                                  | 指定なし ~ |                   | 検    | 索                      |         |                  |                |
| 表示件数: <sup>25</sup> ) 件                                                          |        |                   |      |                        |         |                  |                |
| テスト名 🗘                                                                           | 4      |                   | 状態 ≑ | 時間<br>(分) <sup>‡</sup> | 再提<br>出 | 開始日時 ≑           | 終了日時           |
| 2014日』現場代理人が知っておくべきトラブル事例&裁判例<br>(最新土木技術WEBにミナー2014)2014/01/23 - 2015/04/30      | 1      | 解答する<br>結果の確<br>認 | 実施中  | なし                     | न       | 2014/01/23 00:00 | 2015/04/30 23: |
| 2014T2_現場代理人が知っておくべき法律知識<br>&.裁判例<br>(最新主木技術WEBセミナー2014) 2014/01/23 - 2015/04/30 | Ъ      | 解答する<br>結果の確<br>認 | 実施中  | なし                     | न       | 2014/01/23 00:00 | 2015/04/30 23: |
| 2014T3_工事成績アップ実践法                                                                | 2      | 解答する<br>結果の確      | 実施中  | なし                     | न       | 2014/01/23 00:00 | 2015/04/30 23: |

#### 【テストを一覧する】ページ

「 解 答 す る」をクリック す ると、テ ストが 開始されます。

「<u>結果の確認」をクリックすると、</u>【テスト 解答履歴を確認する】ページが開きます。

#### テスト解答履歴を確認する 🛛 ホームへ テスト情報 テスト名 合格条件(%) 2014T1\_現場代理人が知っておくべきトラブル事例&裁判例 60 受講者情報 受講者名 ログインID A. August a == - + + + 解答履歴 表示件数: 25 🖌 件 解答日時 ◆ 結果 ⇔ 問題数 ⇒正答数 所要時間 詳細 2014/04/14 19:55 不合格 8 合格 2014/04/14 19:49 8 ----詳細 2014/04/01 14:51 不合格 8 -----詳細 8 詳細 2014/01/30 13:17 ----

表示件数: 25 💙 件

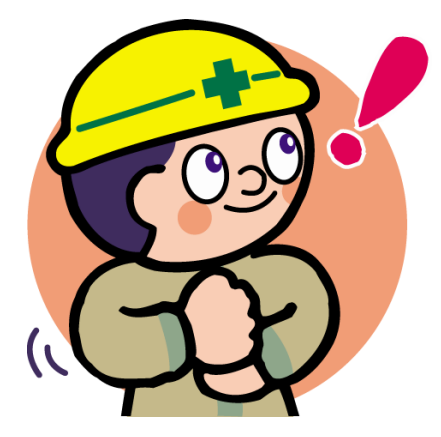

【テスト解答履歴を確認する】ページ

テストの解答日時、結果、問題数、正解数、 所要時間等が確認できます。

「詳細」をクリックすると、【テスト結果を確認 する】ページが表示されます。

### 受講証明書発行

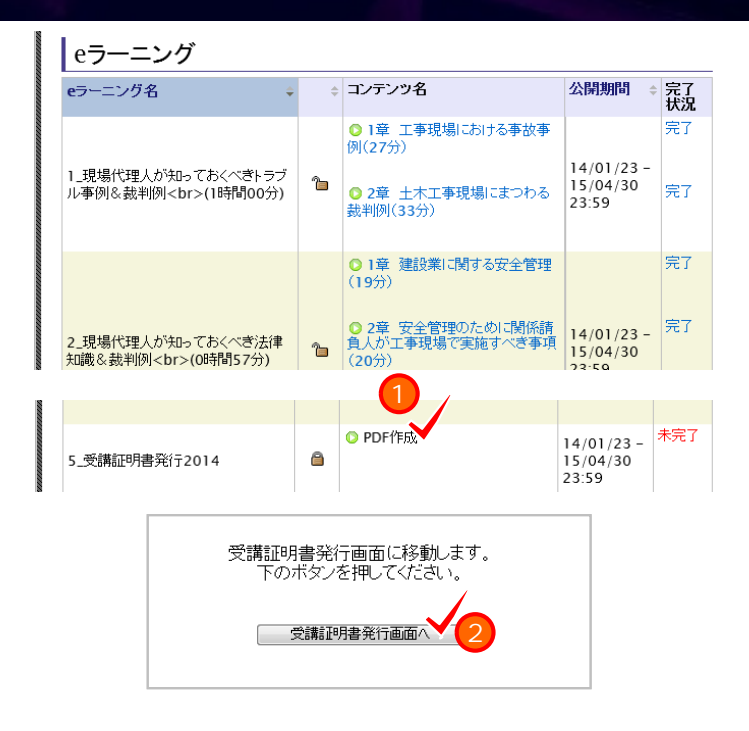

CPDS .

#### 受講証明書発行確認画面

下記内容で受講証明書(PDF形式)を発行します。 受講証明書に記述する内容を確認して下さい。 受講者名が正しければ「証明書発行」ボタンを押してください。 (注)一度「受講証明書」を発行すると内容の変更してできません。

受講者名に誤りがある場合は「閉じる」ボタンを押して画面を閉じ、 マイアカウント情報より受講者名を変更(訂正)してくたさい。

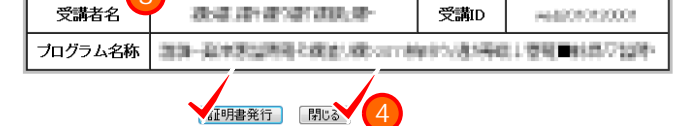

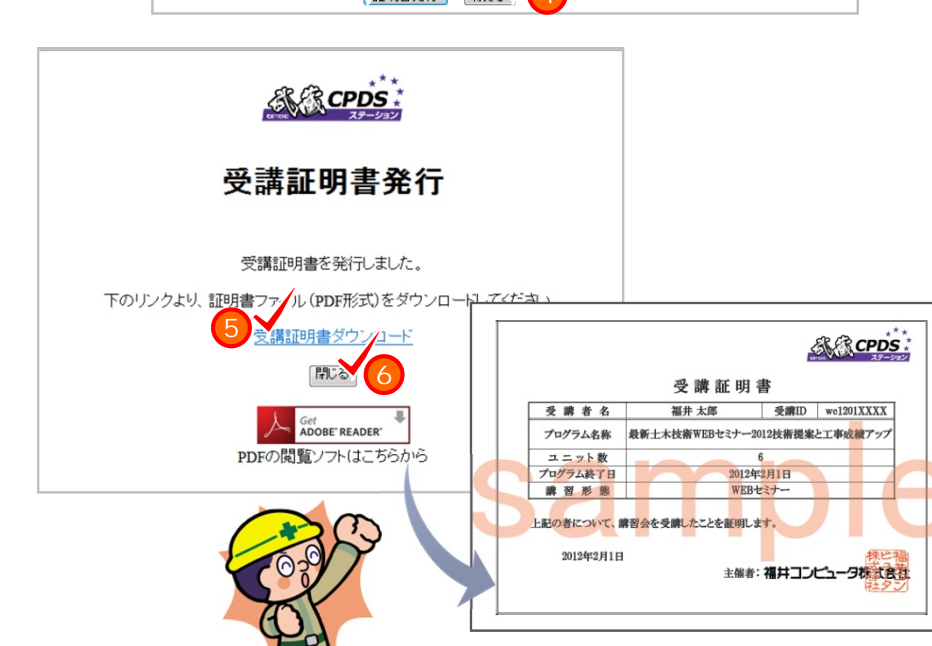

e ラーニング内の受講証明書発行の 「PDF作成」をクリックします。

全てのテストに合格すると、「PDF作成」 がクリックできるようになります。

新しく開かれたページから[受講証明書 発行画面へ]ボタンをクリックします。

 受講者名、受講IDに間違いが無いかを 確認し、[証明書発行]ボタンをクリック します。

ー旦、受講証明書を発行してしまうと、 氏名の変更が行えません。 必ず、間違いが無いかを確認してください。

受講者名等を変更する場合には、 [閉じる]ボタンをクリックし、マイ アカウント情報を編集してください。 (<u>4ページ</u>参照)

受講証明書をダウンロードする場合 は、「受講証明書ダウンロード」をクリック してください。

[閉じる]ボタンをクリックし、受講証明書 発行画面を終了してください。

### その他:パスワードを忘れた場合

CPDS .

| ログインID :          |
|-------------------|
| バスワード:            |
| Login             |
| 品バスワードを忘れた方はこちっ 1 |

#### パスワードのリセット

アカウントに登録済みのログインIDとeメールアドレスを入力し、「送信する」ボタンをク リックして下さい。 登録済みのeメールアドレス宛に、バスワードのリセット手順が記載されたメールを送信 します。

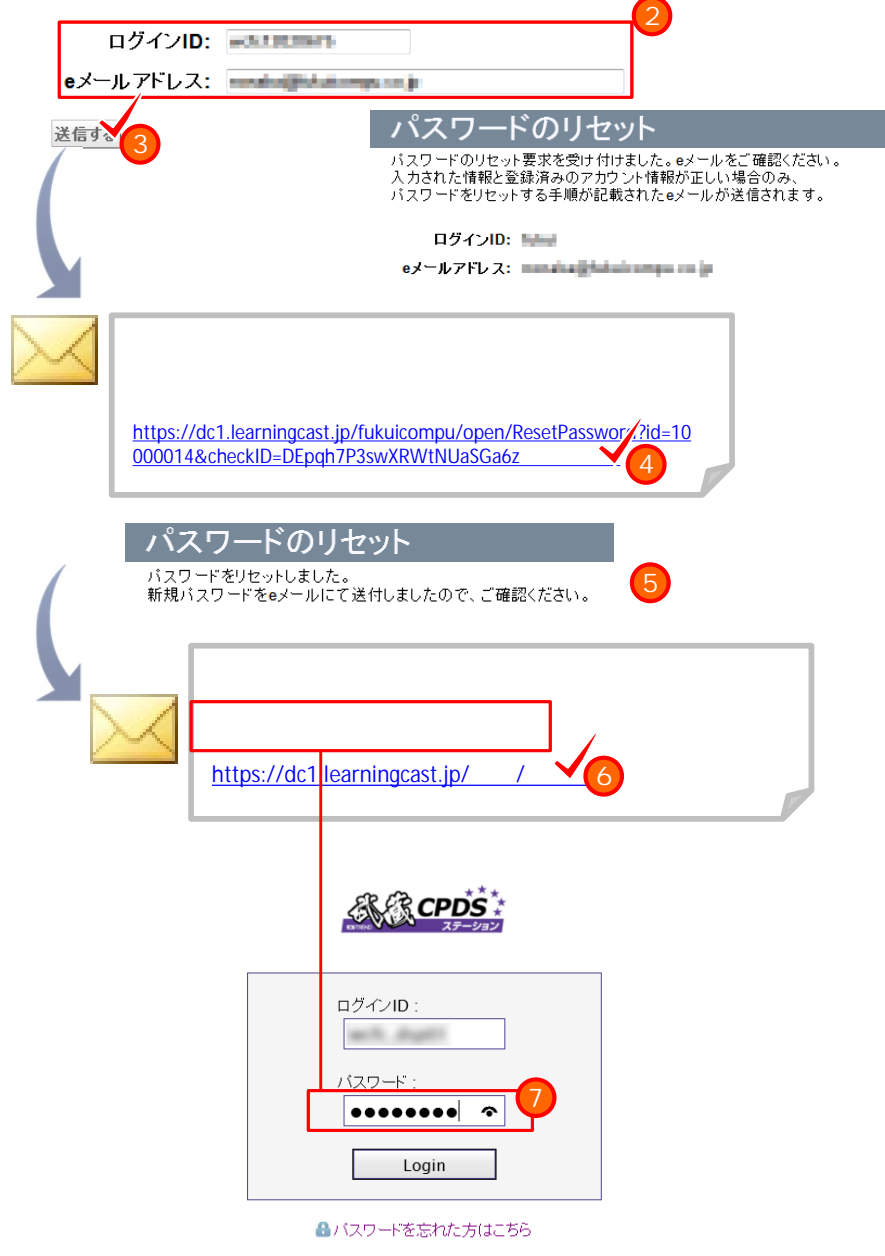

パスワードを忘れた場合は、Web CPDS セミナーのログイン画面で、「パスワード を忘れた方はこちら」をクリックしてくだ さい。

【パスワードのリセット】ページで、 「ログインID」と「e メールアドレス」を 入力します。

[送信する]ボタンをクリックします。 (メールが送られてくるまで、1~2分 ほどお待ちください。)

受信した e メールに添付されている URLをクリックします。

【パスワードのリセット】ページが表示 され、再びメールが送られてきます。 (メールが送られてくるまで、1~2分 ほどお待ちください。)

受信した e メールに添付されている URLをクリックします。

e メール内に記述されている新規 パスワードを入力してログインしてください。

ログイン後は、パスワードを変更してくだ さい。パスワードの変更は、<u>4ページ</u>を 参照してください。

### その他:お問い合わせ方法

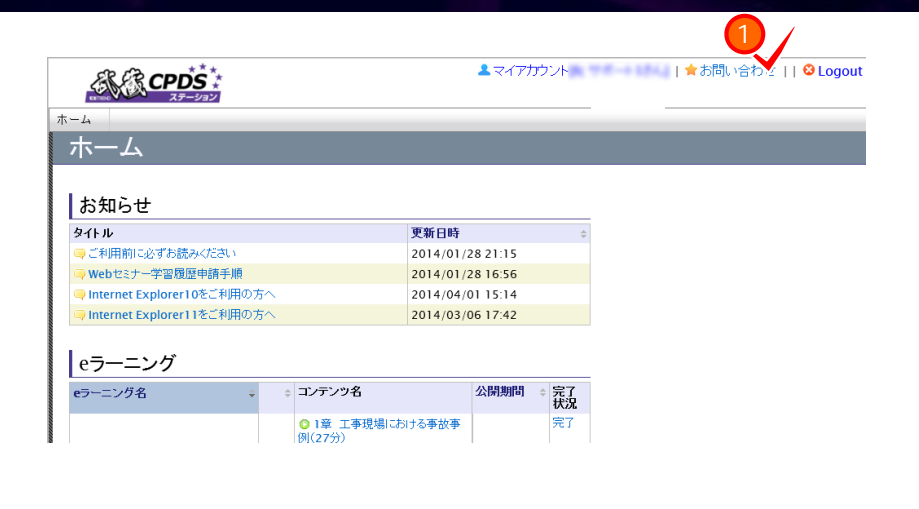

画面上部の「お問い合わせ」をクリック します。

#### お問い合わせ先

- <u>動作不良により先に進められない症状が発生する場合</u>
- その他のお問い合わせ

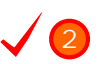

【お問い合わせ先】ページが表示され ますので、問合せ内容にあわせて選択 してください。